## PRA GYAAM

Provide the mobile number to continue

#### ORGANIZATION ID

jhepass

#### MOBILE NUMBER

Please enter your mobile number

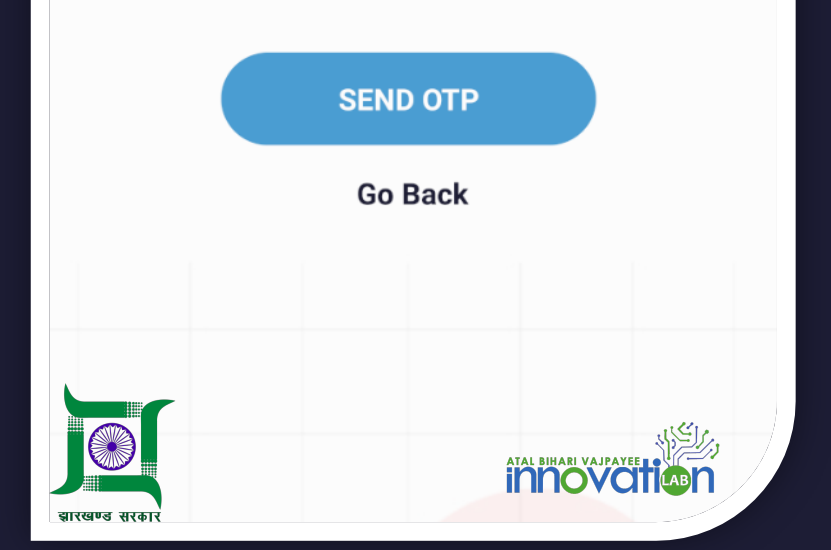

## E-PASS APPLICATION-CITIZEN MANUAL – HINDI AND ENGLISH

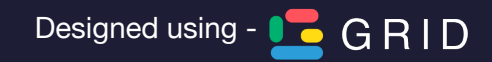

DOWNLOAD GRID APP FROM PLAYSTORE BY SEARCHING "Pragyaam"
Google PlayStore पे "Pragyaam" खोज के "Grid" एप्लीकेशन डाउनलोड करें

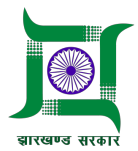

PRA GYAAM

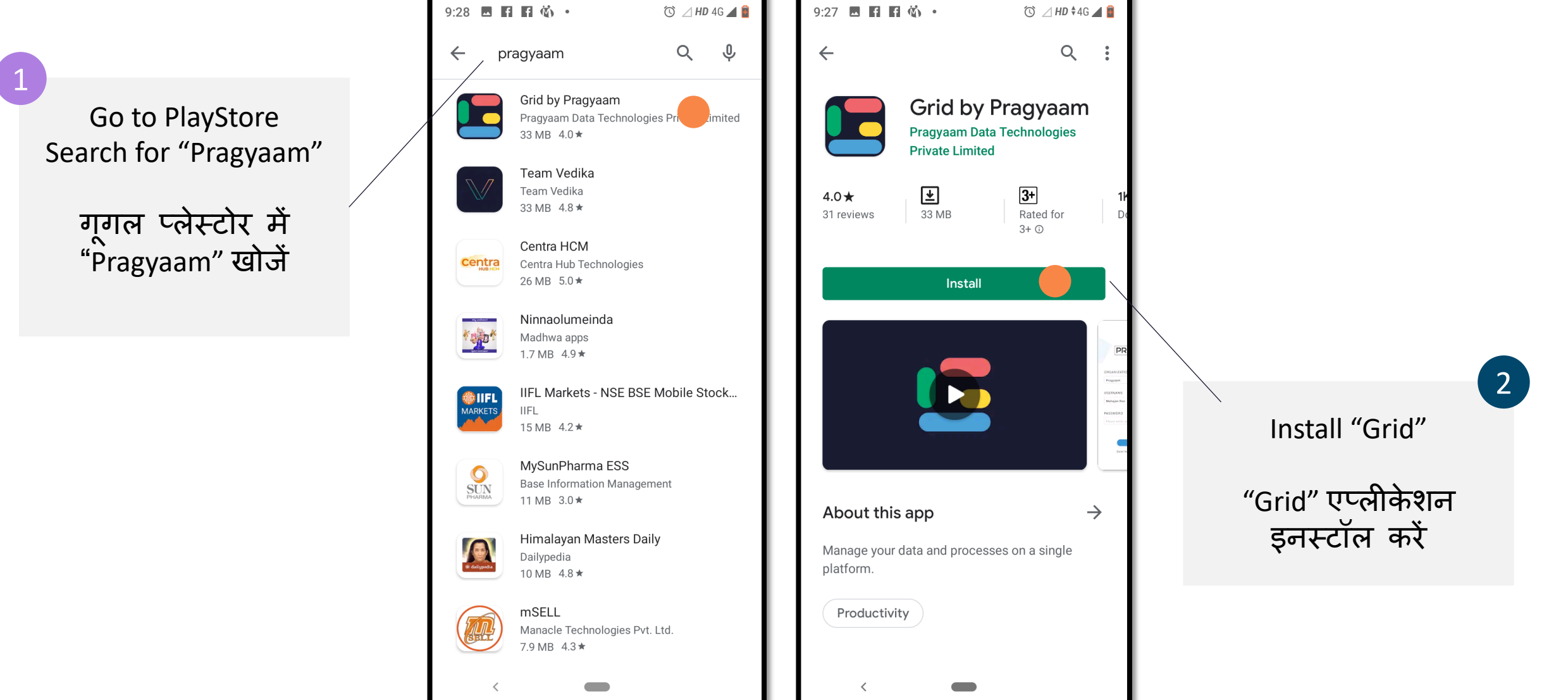

Click Action

**2. LOGIN USING YOUR PHONE NO. AND OTP** २. फ़ोन नंबर और OTP से लॉगिन करें

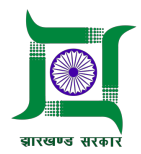

Click on "Jharkhand E-Pass" button to apply for a Vehicle E-Pass वाहन पास के लिए अप्लाई करने के लिए "Jharkhand E-Pass" बटन पे टैप करें

3

**Click Action** 

|  | PRA GYAAM                              | PRA GYAAM                             |  |
|--|----------------------------------------|---------------------------------------|--|
|  | ORGANIZATION ID                        | Provide the mobile number to continue |  |
|  | Please enter your Organization ID here | ORGANIZATION ID                       |  |
|  | USERNAME                               | jhepass                               |  |
|  | Please enter your email/phone/UID here | MOBILE NUMBER                         |  |
|  | PASSWORD                               | 9674000397                            |  |
|  | Please enter your password here O      | ENTER OTP                             |  |
|  | Forgot Password ?                      |                                       |  |
|  | LOGIN                                  | Resend OTP in <b>15s</b>              |  |
|  | Don't have an account? <b>Sign Up</b>  |                                       |  |
|  | Switch to Jharkhand F. Pass            | Go Back                               |  |
|  |                                        |                                       |  |
|  |                                        |                                       |  |
|  |                                        |                                       |  |
|  |                                        |                                       |  |

Enter your Phone no. and generate OTP for logging in

फ़ोन नंबर डालके लॉगिन करने के लिए OTP जेनेरेट करें

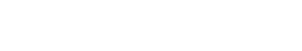

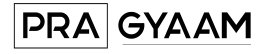

### 3. OPEN THE E-PASS APPLICATION FORM IN THE MOBILE APP 3. मोबाइल पे एप्लीकेशन फॉर्म खोल के एप्लीकेशन भरे

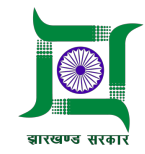

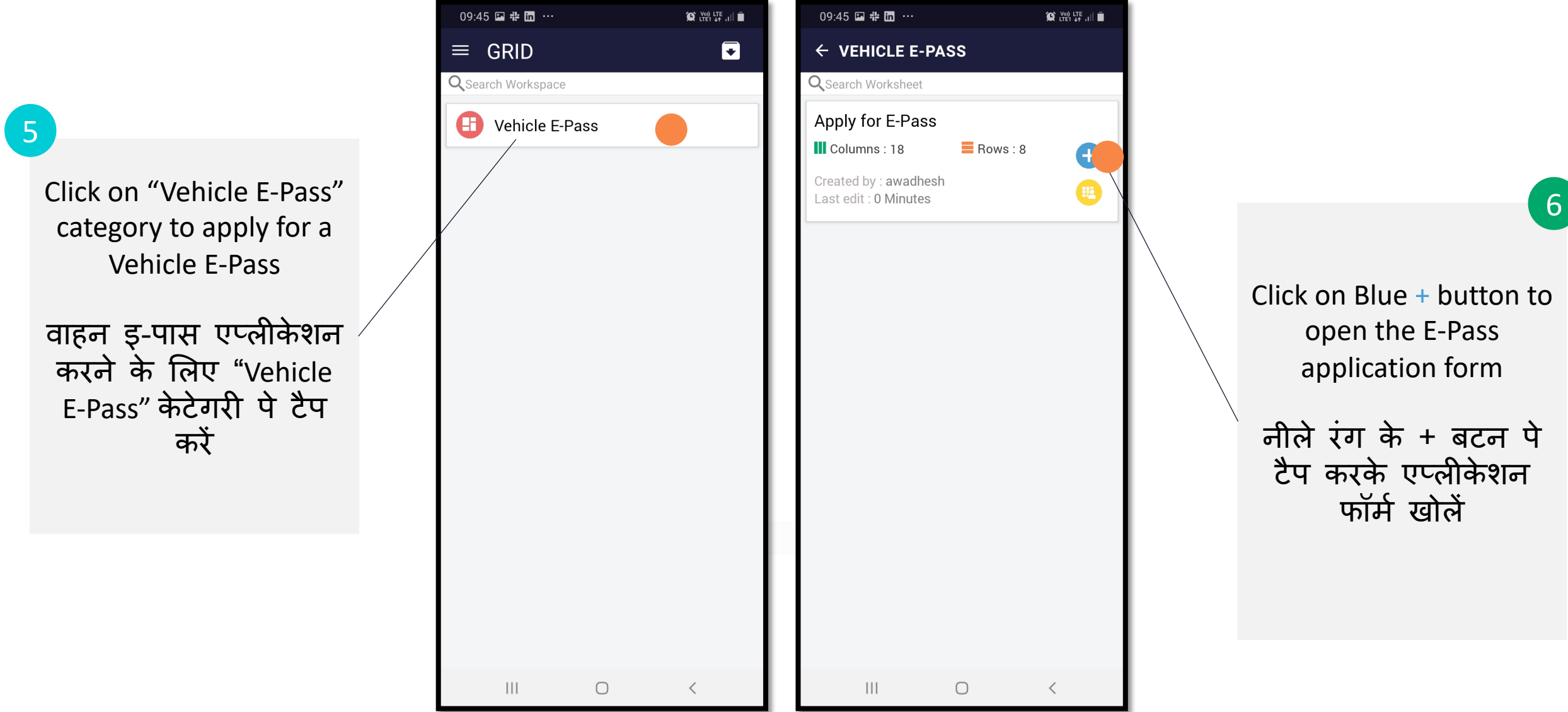

Click Action

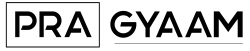

#### 4. FILL IN THE E-PASS APPLICATION FORM AND SUBMIT ४. एप्लीकेशन फॉर्म भर के सबमिट करें

7

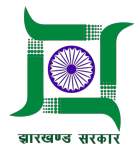

面

**T** 

 $\otimes$ 

 $\otimes$ 

 $\checkmark$ 

 $\checkmark$ 

 $\checkmark$ 

Ø

SUBMIT

Ο

•

•

The following fields are required in to be filled in the application form:

- Vehicle No. •
- Vehicle Type
- **Applicant Name**
- Phone Number
- Territory/Area
- Pass Type
- Verified Government Id
- Photo
- No. of Persons
- From and To Date

नीचे दिए गए जानकारियाँ एप्लीकेशन फॉर्म में भरना अनिवार्य हैं

- वाहन का नंबर
- वाहन का प्रकार
- नाम
- फ़ोन नंबर
- जगह
- किस सेवा के लिए परमिट चाहिए
- सरकारी ID का प्रमाण
- फोटो
- वाहन में कितने लोग होंगे
- कब से कब तक की यांचिका चाहिए

09:55 🖬 🏶 🖬 \cdots ← APPLY FOR E-PASS Garhwa BLOCK \* 2 Selected Fill in the application FROM DATE \* form with a 2020-03-27 Government verified Id TO DATE \* and photo 2020-03-29 REASON To get a pass for more Grocery than one block/area you **DEPARTMENT \*** can select them all from Wholesaler/Retailer 🔻 the drop-down. YOUR PHOTO \* Image Uploaded एप्लीकेशन फॉर्म सरकारी **GOVERNMENT ID PROOF \*** ID तथा फोटो के साथ Document Uploaded भरें ANY OTHER SUPPORTING DOCUMENT Upload Document

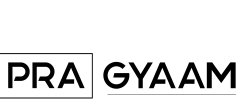

### 5. WAIT FOR SMS CONFIRMATION ON YOUR APPROVAL STATUS AND E-PASS LINK

५. SMS के द्वारा आपके एप्लीकेशन की अप्रूवल या रिजेक्शन आपको इ-पास के लिंक के साथ भेजी जाएगी

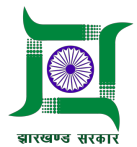

8

Receive the E-Pass Status on SMS along with the Pass Link

Click on the link to access your E-Pass

SMS में दिए गए लिंक के द्वारा अपना इ-पास खोलें

| 10:0 | )1 🖬 🏶 🛅 ····                                                                                                    | Voi) LTE<br>LTE1 +t      | d 🗎 |
|------|----------------------------------------------------------------------------------------------------|--------------------------|-----|
| ÷    |                                                                                                    | Q                        | :   |
| 0    | Curfew Pass Request has been<br>Rejected .                                                                                                    |                          |     |
|      | Yesterday • 13:15                                                                                                    |                          |     |
| 8    | Hello from Pragyaam. Your OTP verification on Grid is : <u>261077</u>                                                                                                    | for                      |     |
|      | Yesterday • 14:59                                                                                                    |                          |     |
| 8    | Hello from Pragyaam. Your OTP verification on Grid is : 740835                                                                                                    | for                      |     |
|      | Yesterday • 17:09                                                                                                    |                          |     |
| 8    | Hello from Pragyaam. Your OTP verification on Grid is : <u>293499</u>                                                                                                    | for                      |     |
|      | This is a Grid Notification. Your<br>Curfew Pass Request has been<br>Approved , please find the pass<br>here <u>https://pragyaam-test.s3</u><br><u>.ap-south-1.amazor_s.com</u><br>/samsung/LfTsnNrint<br>formats/new_column 1_f57ec<br>4c2d817bc161de9dee20a3612<br>.pdf | 2 <u>3</u><br>2 <u>4</u> |     |
| 0    | C<br>Tap to load preview<br>Sender doesn't support replies                                                                                                    |                          |     |
|      |                                                                                                    | <                        |     |

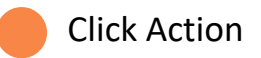

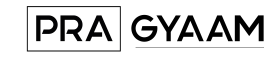

### 6. ACCESS THE COLORED E-PASSES FROM MOBILE APPLICATION OR SMS LINK ६. अपने इ-पास को मोबाइल एप्लीकेशन या SMS लिंक के द्वारा खोलें

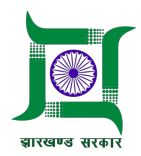

Click on the card to view all E-Passes "Apply for E-Pass" कार्ड पर टैप करके सारे इ-पास देखें

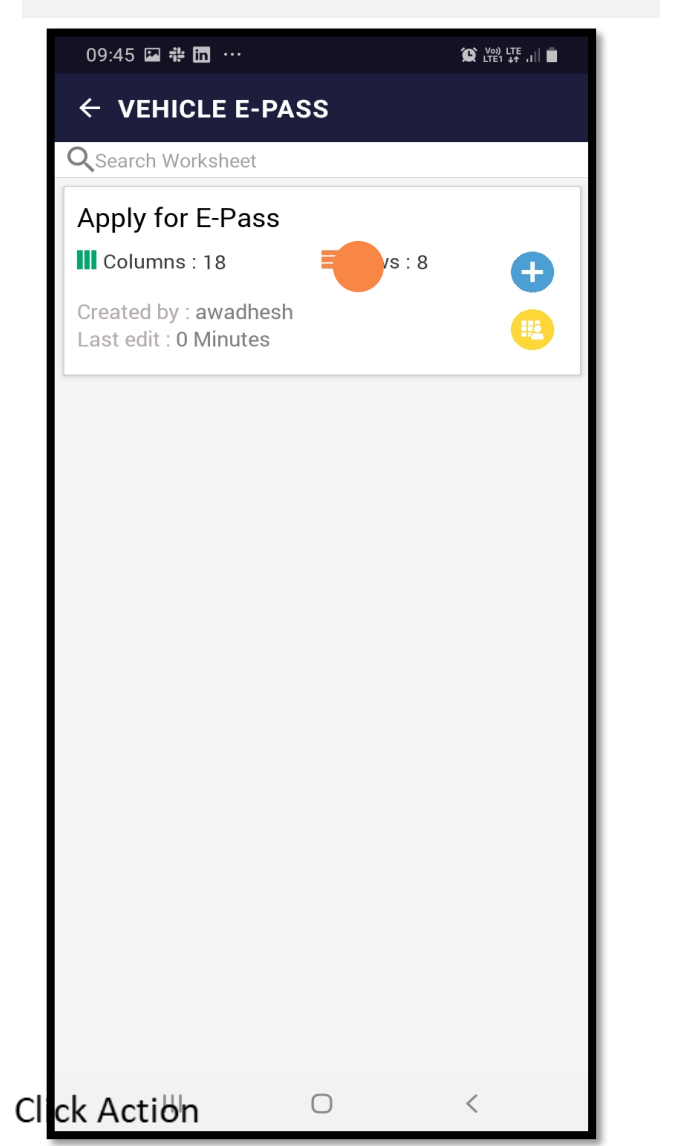

Click on any E-Pass Card to access the Application कोई भी पास के कार्ड पर टैप करके उसे खोलें

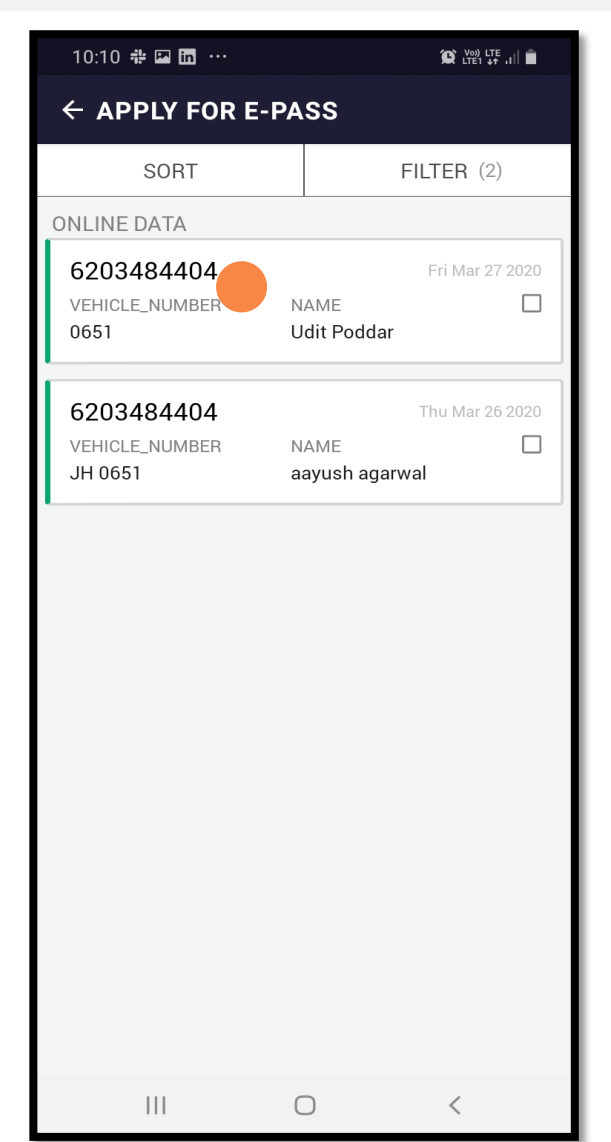

"E-Pass Document" पे टैप करके पास देखें 10:07 🏶 🖬 in 🚥 ← APPLY FOR E-PASS 2020-03-31 REASON food supply **DEPARTMENT \*** Food Supply YOUR PHOTO \* -Image Uploaded GOVERNMENT ID PROOF Upload Document ANY OTHER SUPPORTING DOCUMENT Upload Document E-PASS Document Uploaded E PASS ID E-Pass-Id-8 APPROVAL STATUS Approved DELETE  $\bigcirc$ <

Click on E-Pass Document to view the pass

PRA GYAAM

# **7. PASS COLOURS ARE AS FOLLOWS**७. पास के रंग इस प्रकार हैं

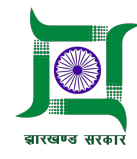

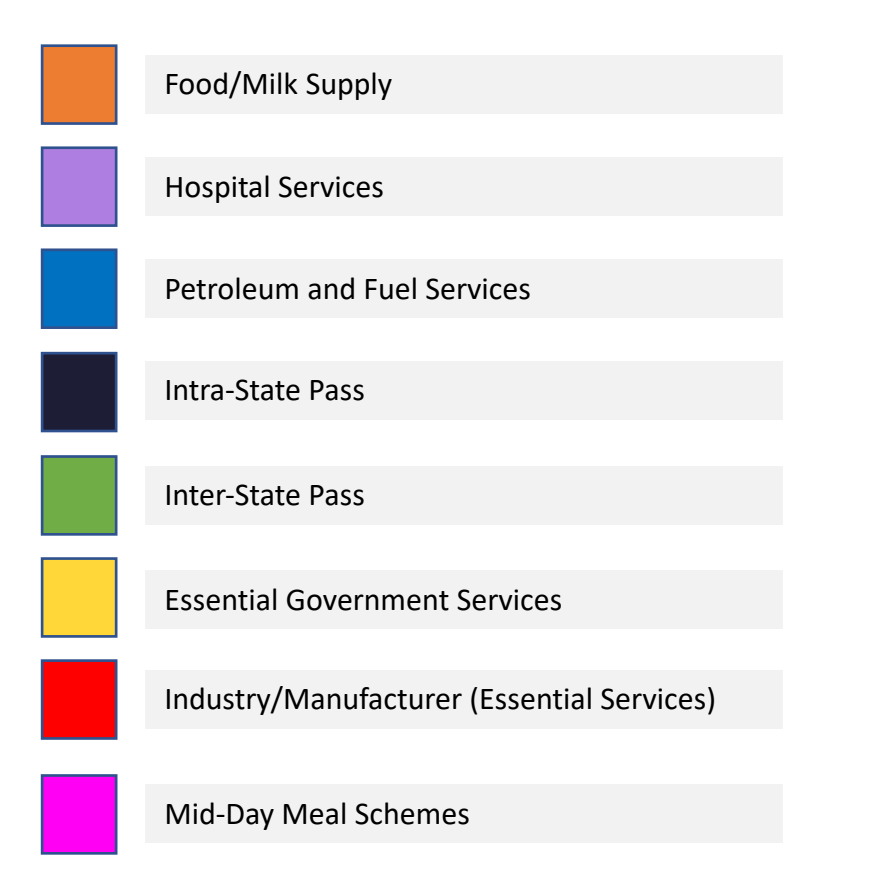

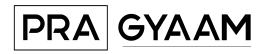